Ne'LBEU |CTUEf PPP TCP/IP over TC PHP o/er PPP IPX over PPP SLIP Network Access with RAS in Windows NT Chapter 3 Networking Concepts for TCPnP The RAS server provides a pool of IP addresses that are reserved for static configuration during RAS installation. The IP addresses are automatically assigned to RAS clients using PPP when they dial in. Ifflf the administrator sets up the RAS server to use astatica static pool of addresses, all clients dialing into a particular RAS server are assigned the same network ID as the RAS server plus unique host **IDelDs**. (Of course, the network administrator must also  $\frac{1}{1}$  also  $\frac{1}{1}$ range of static addresses on the DHCP server, if present, to make sure that those addresses are not assigned.) RAS clients can connect to multiple TCP/IP networks that are logically joined (but physically separate) networks sharing the same address space. When using multiple connections, the (or third D814 -mn PPP of s P1 [flilfindcl/me NT3.1. mn h@ r2M

RAS client can still use DNS and WINS for name <u>resolution</u>resotution. For complete details about RAS, see the <u>WindowsVwndows</u> NT Server Remote Access Service manual.

Name Resolution for Windows Networking

Name Resolution with Host Files For computers located on remote subnets where WINS is not used, the HOSTS and LMHOSTS files provide mappings for names to IP addresses. This is the name resolution method used on internetworks before DNS and WINS were developed. The HOSTS file can be used as a local DNS equivalent. The LMHOSTS file can be used as a local WINS equivalent. Each of these files is also known as ahost tablea host fable. Sample versions of LMHOSTS and HOSTS files are added to the -ystemroot\SYSTEM32\DRIVERS\sysfemroofISYSTEN132\DRIVERS\ETC directory when you install Microsoft TCP+TOP/IP. These files can be edited using any ASCII editor, such as Notepad or Edit, which are part of Windows NT. Microsoft TCP/IP can be configured to searchSearch HOSTS, the local host table file, for mappings of remote host names to IP addresses. The HOSTS file format is the same as the format for host

tables in the 4.3 Berkeley Software Distribution (BSD) UNIX /etc/hostsefc/hosfs file. For example, the entry for a computer with an address of 192.102.73.6 and a host name of trey-resear<:h.com looks like this: 192.102.73.6 trey research.com Edit the sample HOSTS filefile that is created when you install TCP/IP to include remote host names and their IP addresses for each computer with which you will communicate. This sample file also explains the syntax of the HOSTS file. The LMHOSTS file is a local text file that maps IP addresses to NetBIOS computer names for Windows-networking computers that you will communicate with outside of the local subnet. For example, the LMHOSTS table file entry for accomputer a computer with an address of 192.45.36.5 and a computer name of Finance 1Financei looks like this: 192.45.36.5 financel 62 TCPnP The LMHOSTS file is read when WINS or broadcast name resolution fails, and resolved resolved entries are stored in asystem a system cache for later access. When the computer uses the replicator service and does not use WINS, LMHOSTS entries are required on import and export servers for any computers on different subnets participating in the replication. LMHOSTS is also used for *smallsmail*-scale networks that do not have servers. For more information about the LMHOSTS file, see Chapter 6, "Setting Up LMHOSTS." Networking Concepts for TCP/IP 150f17 192. 102.73.6 trey-research.com 192.45.36.5 Hnancel Name Resolution for Windows Networking Domain Name System Addressing The Domain Name System (DNS) is adistributed distributed database providing a hierarchical naming system for identifying hosts on the Internet. DNS was developed to solve the problems that arose when the number of hosts on the Internet grew dramatically in the early <del>1980s.<u>19803</u>.</del> The specifications for DNS are defined in RFCs 1034 and 1035. Although DNS may seem similar to WINS, there is a major difference: DNS requires static configuration for computer name-to-**IP**1P address mapping, while WINS is fully dynamic and requires far less administration. The DNS database is a tree structure called the domain name space, where Where each domain (node in the tree structure) is named and can contain subdomains. The domain name identifies the domain's position in the database in relation to its parent domain, with a period (.)

separating each part of the names for the network nodes of the DNS domain. The root of the DNS database is managed by the Internet Network Information Center. The top-level domains were assigned organizationally and by country. These domain names follow the international standard  $\frac{150 \text{ ISG}}{150 \text{ ISG}}$  3166. Two-letter and three-letter abbreviations are used for countries, and various abbreviations are reserved for use by organizations, as shown in the following example. eXamp!e. DNS domain name abbreviation Type of organization COM edu qov orq net Commercial (for example, <u>microsoft.com</u>) <u>microsoftcom</u>) edu Educational (for example, mit.edu for Massachusetts Institute of Technology) gov Government (for example, nsf.gov for the National Science Foundation) org Noncommercial organizations (for example, fidonet.orgfidonetorg for FidoNet Fid0Nef) net Networking organizations (for example nsf.netnsfnet for NSFNET) Chapter 3 Networking Concepts for TCPnP Each DNS domain is administered by different organizations, which usually break their domains into subdomains and assign administration of the subdomains to other organizations.

Each domain has a unique name, and each of the subdomains have unique names within their

domains. The label for each network domain is a name of up to 63 characters. The  $\frac{fully\ qualified \underline{fu}//\underline{y}}{}$ 

<u>gua//Wed</u> domain name (FQDN), which includes the names of all network domains leading back

to the root, is unique for each host on the Internet. Aparticular <u>A particular</u> DNS name could be similar to

the following, for a commercial host:

accounting.trey.com

DNS uses a client-server model, where the DNS servers contain information about a portion of the DNS database and make this information available to clients, called

resolvers, that query

the name server across the network. DNS name <u>servers</u> are programs that store information

about parts of the domain name space called zones. The administrator for a domain sets up

name servers that contain the database files with all the resource records describing all hosts

in their zones. DNS resolvers are clients that are trying to use name servers to gain information

about the domain name space.

Windows NT includes includes the DNS resolver functionality used by NetBIOS over TCP/IP and by Windows Sockets connectivity applications such as ftp and telnet to query the name server and interpret the responses. Networking Concepts for TCP/IP 16 of17 The keyKey task for DNS is to present friendly names for users and then resolve those names to  $\frac{1}{1}$ <u>IP</u> addresses, as required by the internetwork. Name resolution is provided through DNS by the name servers, which interpret the information in a FQDN to find its specific address. **Ifalf a** local name server doesn't contain the data requested in a query, it sends back names and addresses of other name servers that could contain the information. The resolver then queries the other name servers until it finds the specific name and address it needs. This process is made faster because name servers continuously cache the information learned about the domain name space as the result of queries. All the resolver software necessary for using DNS on the Internet is installed with Microsoft TCP+/IP. To use DNS for TCP/IP name resolution, you specify options in the DNS Configuration dialog box. For more information, see Chapter 2, ""Installing" Installing and Configuring Microsoft TCP/<del>IP</del>1P and SNMP." On computers with Windows NT Server 3.5, Windows NT Workstation 3.5, or Windows for Workgroups 3.11 with Microsoft TCP/IP-32 installed, Windows Socket applications can use either DNS or NetBIOS over TCP/IP for name resolution. 64 TCPnP The following table compares DNS versus WINS name resolution. WINS Versus DNS Name Resolution Name provider capabilities WINS DNS Provides scalable naming authority for large Yes Yes intemetworks Provides a dynamic, distributed naming authority Yes Not dynamic for TCP/IP network names Supports MX records for electronic mail Mai! No Yes Supports recursion and referral for name resolution No Yes Provides hierarchical naming and resolution - No Yes - scheme No Yes Includes DNS name server No Yes Includes DNS name resolution client Yes Yes DNS Provides static name resolution Yes (optional) Yes<del>(only)</del> Queries DNS servers Yesl Yes Provides name server in operating system Yes No Resolves NetBIOS compatible names Yes No 1 Provides a name resolution solution for large peer-Yes No based Yes

```
TCP+/IP networks (50,000+ systems)
Supports automatic name registration For WINS No
clients only
Supports dynamic NetBIOS name registration and Yes No
resolution
Supports managing hosts configured via DHCP Yes No
Supports easy administration, including browsing <u>Yes No</u> and <u>Yes</u>
managing dynamic and static registrations
Yes (only)
Yes
No
No
No
No
No
No
No
No
No
No
No
1 Queries DNS servers via Windows Sockets applications or, for Windows
networking
applications, via NetBIOS over TCP/IP (after using WINS first)
WINS Versus DNS Name Resolution
WINS
Provides scalable naming authority for large
internetworks
Yes Yes
Provides a dynamic, distributed naming authority for
TCP/iP network names
Yes
Name provider capabilities
Not dynamic
Queries DNS servers
Provides name server in operating system
Resolves NetBIOS-compatible names
Yes
Yes
Supports automatic name registration For WINS clients
Supports dynamic NetBIOS name registration and
resolution
Yes
Supports managing hosts configured via DHCP Yes
Centralizes management of the name database Yes No
Defines server replication partners and policies Yes No
Alleviates LMHOSTS management requirements
Yes -No
Yes
Yes
Reduces IP broadcast traffic in Windows-based
internetworks
Yes-No
```

intemetworks

I Queries DNS servers via Windows Sockets applications or, for Windows networking applications, via NetBIOS over TCP/IP (after using WINS first) Chapter 3 Networking Concepts for TCPnP

SNMP

Simple Network Management Protocol (SNMP) is used by administrators to monitor and control remote hosts and gateways on an internetwork. The Windows NT SNMP service allows a Windows NT computer to be monitored remotely but does not include an application to monitor other SNMP systems on the network. Note You must install the SNMP service to use the TCP/IP performance counters in Performance Monitor, as described in Chapter  $\frac{X_7 B_1}{X_7 B_1}$  "Using Performance Monitor with TCP/IP Services." SNMP is a network management protocol widely used in TCP/IP networks. These kinds of protocols are used to communicate between a management program run by an administrator and the network management agent running on a host or gateway. These protocols define the form and meaning of the messages exchanged, the representation of names and values in the messages, and administrative relationships among hosts being managed. SNMP defines a set of variables that the host must keep and specifies that all operations on the qateway are side effects of getting, putting, or setting the data variables. Because different network--management services are used for different types of devices or for different network-management protocols, each service has its own set of objects. The entire set of objects that any servicesen/ice or protocol uses is referred to as its management information base (MIB). The Windows NT SNMP service includes MIB **HI**I (based on RFC 1213) and LAN Manager MIB <del>II</del> <u>H</u> plus <u>MIBs</u> for DHCP and WINS servers, as described in Appendix A, "MIB Object Types for Windows NT." The SNMP service allows SNMP-based managers to perform standard SNMP commands, such as reading the counters in the standard <u>MIBsM113s</u> included with the service. Windows NT SNMP has an extensible architecture, so it can be used to create custom functionality on a Windows NT computer, such as starting and stopping specific services or shutting down the system. The SNMP service works with any computer running Windows NT and the TCP/IP protocol. With the SNMP service, a Windows NT computer can report its current status to an SNMP

management system on a TCP/IP network. The service sends status information to a host in two cases: A When a management system requests such information •1 When asignificanta significant event occurs on the Windows NT computer The SNMP service can handle requests from one or more hosts, and it can also report network-management information to one or more hosts, in discrete blocks of data called traps. The SNMP service uses the unique host names and IP addresses of devices to recognize the host(s) to which it reports information and from which it receives requests. When a network manager requests information about adevice a device on the network, SNMP management software can be used to determine object values that represent network status. MIB objects represent various types of information about the device. For example, the management station might request an object called SvStatOpen, which would be the total number of files open on the Windows NT computer. The SNMP service for Windows NT supports multiple MIBs through an agent Application Programming Interface (API) extension interface. At SNMP service startup time, the SNMP service loads allail of the extension-agent dynamic link libraries (DLLs) that are defined in the Windows NT Registry. Two extension-\_agent DLLs come with Windows NT+\_ others may be Networking Concepts for TCP/IP 17 of17 developed and added by users. CHAPTER 4 Installing and Configuring DHCP Servers ADynamicA Dynamic Host Configuration Protocol (DHCP) server is a Windows NT Server computer running Microsoft TCP+/IP and the DHCP-compatible server software. DHCP is defined in Requests for Comments (RFCs) 1533, 1534, 1541, and 1542. This chapter describes how to install and manage servers to support DHCP in Windows NT and also presents strategies for implementing DHCP. The following topics are included in this chapter: Overview of the DHCP client-server model Installing DHCP servers and using DHCP Manager

Defining DHCP scopes

Configuring DHCP options Administering DHCP clients Managing the DHCP database files Troubleshooting DHCP Advanced configuration parameters for DHCP Guidelines for setting local policies Planning a strategy for DHCP Important Ifyou If you want to use a DHCP server to support subnetworks that span multiple routers, you may need a firmware upgrade for your routers. Your routers must support RFCs <del>1533,<u>1538,</u>1534,1541,</del> and 1542. To find out about DHCP-relay agent support, contactContact your router vendor. For more information, refer to RFC1542.TXT available via anonymous FTP from ftp.<u>internic</u>internio.net:/rfc. Overview of DHCP Clients and Servers Chapter 4 10f33 Configuring DHCP servers for a network provides these benefits: The administrator can centrally define global and subnet TCP/<del>IP</del>p parameters for the entire internetwork internetvvork and define parameters for reserved clients. "\_Client computers do not require manual TCP/IP configuration. When a client computer moves between subnets, it is reconfigured for **<u>TCPIIPTCP/IP</u>** automatically at system startup time. DHCP uses a client-server model. The network administrator establishes one or more DHCP servers that maintain TCP/IP configuration information to be provided to clients that make requests. The DHCP server sewer database includes the following: Valid configuration parameters for all clients on the internetwork\_intemetwork.

<u>l</u>Valid IP addresses maintained in a pool for assignment to clients, plus reserved addresses for manual assignment.

' Duration of leases and other configuration parameters offered by the server. The lease defines the length of time for which the assigned IP address can be used. AWindows A Windows NT computer becomes a DHCP client if the Enable Automatic DHCP Configuration option is checked in the Windows NT TCP/IP Installation Options dialog box. When a DHCP a DHCP client computer is started, it communicates with a DHCP serversen/er to receive the required TCP+/IP configuration information. This configuration information includes at least an  $\frac{IPIP}{IP}$  address and submask plus the lease associated with the configuration. Note DHCP client software is part of the <u>the tne</u> Microsoft TCP/IP-32 for Windows for Workgroups software and the Microsoft Network Client 2.0 software that are included on the Windows NT Server compact disc. For information about installing this software, see the WindowsVW/vdows NT Server Installation /nsfallafion Guide. For an overview of how DHCP works, see "Dynamic Host Configuration Protocol" in Chapter 3, "Networking Concepts for TCP/IP." Note DHCP can be monitored using SNMP. For a list of DHCP MIB object types, see Appendix A, "MIB Object Types for Windows NT." . Installing and Configuring DHCP Servers Overview of DHCP Clients and Servers <u>20f33</u> You install a DHCP server as part of the process of installing Microsoft

TCP/IP. These instructions assume you have already installed the Windows NT Server operating system on the computer. Caution Before installing a new DHCP server, check for other DHCP servers on the network to avoid interfering with them. You must be a member of the Administrators group for the computer you are installing or administering as a DHCP server. \_\_\_\_\_\_To install a DHCP server. 1. Start the Network option in Control Panel. When the Network Settings dialog box appears,

choose the Add Software button to display the Add Network Software dialog box.

In the Network Software list box, select TCP+/IP ProtocolProtoco! And 2. Related Retated Components, and then choose the Continue button. 3. Inin the Windows NT TCP/IPIP Installation Options dialog box, check the appropriate options to be installed, including at least DHCP Server Service. Also check SNMP ServiceSen/ice if you want to use Performance Monitor or SNMP to monitor DHCP. Choose the OK button. Windows NT Setup displays a message asking for 4. the full path to the Windows NT Server distribution files. Provide the appropriate location, and choose the Continue button. All necessary files are copied to your hard disk. When the Network Settings dialog box reappears after you finishing configuring TCP/IP, choose the OK button. Complete all the required procedures for manually configuring TCP/IP 5. as described in "Configuring TCP/<del>IP</del>P" in Chapter 2, "Installing and Configuring Microsoft TCP1iPTCP/IP and SNMP. " **If** If this DHCP server is multihomed (has multiple network adapters), you must use the Advanced Microsoft TCP<u>+IP/IP</u> Configuration dialog box to specify IP addresses and other information for each network adapter. Also, ifanyif any adapter on the DHCP server is connected to a subnet that you do not want Want this server to support, then you must disable the bindings to that subnet for the particular adapter - To do this, choose the Network option in Control Panel, then choose the Bindings button in the Network Settings dialog box and disable the related binding. Note You cannot use DHCP to automatically configure anew DHCP server, because а computer cannot be a DHCP <del>client</del><u>ciient</u> and server simultaneously. All the appropriate TCP/IP and DHCP software is ready for use after you reboot the computer. Installing and Configuring DHCP Sewers Installing DHCP Sewers <u>30f33</u> The DHCP Client service is a Windows NT service running on a Windows NT computer. The supporting DHCP client software is automatically installed for computers running Windows NT Server or Windows NT Workstation when you install the basic operating system software. The Microsoft DHCP Server service starts automatically during system startup if you have installed this tiwis service. You will probably want to pause the service while you are configuring

scopes for the **ftrst**first time.

.... To pause the DHCP <u>ServerSewer</u> service at any Windows NT computer
1. In Control Panel, choose the Services icon.
-OrIn Server Manager, choose Services from the Computer menu.
2. In the Services dialog box, select the Microsoft DHCP Server service.

3. 3. 3. Choose the Pause button, and then choose the Close button. You can also start, stop, and pause the DHCP service at the command prompt using the commands net start dhcpserver or net stop dhcpserver or net pause dhcpserver. Using DHCP Manager

Sewer Scope DHCPOptions View Help Paady DHCP Sewers Q 003 @1105 <u>(9 01 5</u> (9 023 © 044 9 045 Router 11.1 03.-11.58, 11.1 05.0.1 11.1 01 .0 "ame §e|'Ve1\$ ~ 1 Domam Name miclosofl.com Default Tlme lo Irve 0x10 wms/NBNS Servers 11.105.87.98, 0.0.0.0 NelB US over TCP/IP NBDD 0.0.0.0 (9127.u.n.1 ' : `~ -' [11.11]3.U.U]Bldq3 H Q [11.101.0.U]Bldq3Ad Option Configuration The DHCP Manager icon is added to the Network Administration Tools group in Program Manager when you set up a Windows NT Server computer to be a DHCP server. You must use DHCP Manager to perform these basic tasks: Create one or more DHCP scopes to begin providing DHCP services Deftnel Define properties for the scope, includinginciuding the lease duration and IP address ranges to be distributed to potential DHCP <del>clients</del> clients in the scope

Define default values for options such as the default gateway, DNS server, or WINS server to be assigned together with an IP address, or add any custom options The procedures for completing these tasks are described in the following

The procedures for completing these tasks are described in the following sections.

Chapter 4 Installing and Configuring DHCP Servers ------To start DHCP Manager

• <u>-Double/lioubie</u>-click the DHCP Manager icon in the Network Administration group in Program Manager. -0r-At the command prompt, type start dhcpadmn and press ENTEREnter. DHCP Manager window shows the local computer the first time you start DHCP Manager. Subsequently, the window shows alist of the DHCP servers to which DHCP Manager has connected, plus their scopes. The Tree status bar reports the current DHCP Manager activities. Select agerver or scope name This list shows the DHCP options for the to expand or contract the list of servers. selected scope, and the icon shows whether it is aglobal or scope option. ame ervers 015 Domain Name micropoft.com 023 Default Time to ...ve -<del>0x1</del> 0 044 'WINS/NUNS Servers 11.1 05.67.98. The icon shows whether Drag the spin bar to size the panes. ascope is activated. Important When you are working with DHCP Manager, all computer names are DNS host names only, such as accounting.trey.com. The NetBIOS computer names used in Windows networking are not allowedailowed. IJJ!. To connect to a DHCP server Installing and Configuring DHCP Servers Using DHCP Manager 4of33 Enter the address of the DHCP server to add to the list of sewers: QHCP Server: 1. 11.101.5.43 1. From the Server menu<sub> $\overline{\tau}$ </sub> choose the Add command. Enter the address of the DHCP server to add to the list of serveJs: .Q.HCP ServeJ:1, 11 .1 01 .5 .4 3 2. In the Add DHCP Server To Known Server List dialog box, type the DNS short name or IP address for the DHCP server you want to connect to, and then choose the OK button-, For example, type an address such as 11.1.26.30 or type a DNS name such as corpOl. corp01.trey.com in this box. IJJ!. F To disconnect from a selected DHCP serversewer • From the Server menu, choose Remove, or press **DEL**Del. Installing and Configuring DHCP Servers sof as Defining DHCP Scopes A DHCP scope is an administrative grouping of computers running the DHCP Client service.

You will create a scope for each subnet on the network to <u>defmedefine</u> parameters for that subnet.

Each scope has the following properties:

Aunique <u>A unique</u> subnet mask used to determine the subnet related to a given IP address

Ascopel A scope name assigned by the administrator when the scope is created

Lease duration values to be assigned to DHCP clients with dynamic addresses

IP Address Pool Start Address. End Address. Subnet Mask. Enclusron Flange. Start Address. End Address. Lease Duration O Unlrmrted © Limrted To. Name. Comment. Excluded Addresses D a 9[s] Hour[s] Minutes 1 U Address 11.1 U1 .0.25 4, <u>>Y</u> 101 5U 255 <u>255 255 .U U</u> < Flemove <u>34.</u> DI] "r. [11] 'Ir Bldg 3 Admin UK Cancel Help Chapter 4 Installing and Configuring DHCP Servers Defining DHCP Scopes Creating Scopes You must use DHCP Manager to create, manage, or remove scopes. -To create a new DHCP scope 1. In the DHCP Servers list in the DHCP Manager window, select the server for which sewer for which you want to create ascopea scope. From the Scope menu, choose Create. 2.

E!!\_cluded Addresses: .S.tart Address: 111 .101 .0 .1 Address 11.1 01.0.25 f.nd Address: 111 .1 01 .50 .2551 Subnet M\_ask: 1255 .255 .0 .0 I Exclusion Range: S!art Address: . 1 , IIRJWI End Address: I II- i"

To define the available range of IP addresses for this scope, type the 3. beginning and ending IP addresses for the range in the Start Address and End Address boxes. The IP address range willwill include the Start and End values. Note You must supply this information before this scope can be activated. In the Subnet Mask box, DHCP Manager proposes asubnet a subnet mask, based 4. on the IP address of the Start and End addresses. Accept the proposed value, unless you know that adifferent Installing and Configuring DHCP Sewers 6of33 <u>a different</u> value is required. 5. To define excluded addresses within the IP address pool range, use the Exclusion Range controls, as follows:  $\frac{1}{2}$  Type the first IP address that is part of the excluded range in the Start Address box, Type the first IP address that is part of the excluded range in the Start Address box, and type the last number in the End Address box. Then choose the Add button. Continue to define any other excluded excluded ranges in the same way.  $\pm$ ' To exclude a single IP address, type the number in the Start Address box. Leave the End Address box empty and choose the Add button. 1 To remove an IP address or range from the excluded range, select it in the Excluded Addresses box, and then choose the Remove button. The excluded ranges should include all IP addresses that you assigned manually to other DHCP servers, non-DHCP clients, diskless workstations, or RAS and PPP clients. To specify the lease duration for IP addresses in this scope, select 6. Limited To. Then type values defining the number of days, hours, and seconds for the length of the address lease. If you do not want IP address leases in this scope to expire, select the Unlimited option. In the Name box, type ascope name. 7. This is any name you want to use to describe this subnet. The name can include any combination of letters, numbers, and hyphens. Blank spaces and underscore characters are also allowed. You cannot use Unicode characters. Optionally, in the Comment box, type any string to describe this scope, 8. and then choose the OK button.

Note

When you finish creating ascope, a message reminds you that the scope has not been activated and allows you to choose Yes to activate the scope immediately. However, you should not activate a new scope until you have defined the DHCP options to be configured for this scope. Now you can continue with the procedures described in "Configuring DHCP Option Types" and "Administering DHCP Clients" later in this chapter. MeterAfter you have configured the options for this scope, you must activate it so that DHCP client computers on the related subnet can begin using DHCP for dynamic TCP/HPP configuration. -----To activate a DHCP scope ---- From thetoe Scope menu, choose the Activate command to make this scope active. The menu command name changes to Deactivate when thetne selected scope is currently active. Defining DHCP Scopes Changing Scope Properties The subnet identifiers and address pool make up the properties of scopes. You can change the properties of an existing scope. <del>IJJI></del> To change the properties of a DHCP scope In the DHCP Servers list in the DHCP Manager window, select the scope 1. for which you want to change properties, and then from the Scope menu, choose Properties. -Or-Inln the DHCP Servers list, double-click the scope you want to change. In the Scope Properties dialog box, change any values for the IP address 2. pool, lease duration, or name and comment as described earlier in "Creating Scopes" or in online Help. Choose the OK button. 3. Installing and Configuring DHCP Sewers 7of33 Defining DHCP Scopes Removing aScope a Scope When asubneta subnet is no longer in use, or any other time you wantwent to remove an existing scope, you can remove it using DHCP Manager. If any IP address in the scope is still leased or in use, you must first deactivate the scope until all client leases expire or all client lease extension requests are denied. IJJI> To remove a scope In the DHCP Servers list in the DHCP Manager window, select the scope 1. you want to remove.

From the Scope menu, choose Deactivate. (This command name changes to 2. Activate when the scope is not active.) The scope must remain deactivated until you are sure the scope is not in use. From the Scope menu, choose Delete. 3. The Delete command is not available for an active scope. Installing and Configuring DHCP Options Servers 80f33 The configuration parameters that a DHCP server assigns to aclient are defined as DHCP options using DHCP Manager. Most options you will want to specify are predefined, based on standard parameters defined in RFC 1542. When you configure a DHCP scope, you can assign DHCP options to govern all configuration parameters. You can also defmedefine, edit, or delete DHCP options. These tasks are described in the following sections. Installing and Configuring DHCP Servers Configuring DHCP Options 90£33 DK UU2 Trme Offset Cancel U04 Trme Server UDB DNS Servers UU? Log Servers U08 Cookre Servers U10 Impress Servers 011 Resource Localron Serve Value >>> < Flemove H eip Configuring DHCP Options Assigning DHCP Configuration Options Besides the IP addressing information, other DHCP configuration options to be passed to DHCP clients must be configured for each scope. Options can be defined globally for all scopes on the current server, specifically for a selected scope, or for individual DHCP clients with reserved addresses. 1 Active global options always apply unless overridden by scope options or DHCP client settings. 1 Active options for ascope apply to all computers in that scope, unless overridden for an individual DHCP client.

The built—\_in options are described in "Predefined DHCP Client Configuration Options" later in

this chapter. Note Lease duration is defined for the scope in the Create Scope dialog box. To assign DHCP configuration options In the DHCP Servers list in the DHCP Manager window, select the scope 1. you want to configure. 2. From the DHCP Options menu, choose the Global or Scope command, depending on whether you want to define option settings for all scopes on the currently selected server or the scope currently selected in the DHCP Manager window-,

DHtP Options: Clobal

Options lor: Server 11.1 01.196.191

!!nused Options: Active Options: 002 Time Offset 00. ( Time Server == 005 Name Servers 006 DNS Servers 0091PR Servers 007 log Servers 008 Cookie Servers 010 Impress Servers 011 Resource location S erv U05 Name Servers

UU9 LPR Servers

Comment: Array of router addresses ordered by preference

Chapter 4 Installing and Configuring DHCP Servers n H1

In the Unused Options list in the DHCP Options dialog box, select the 3. name of the DHCP

option that you want to apply, and then choose the Add button to move the name to the

Active Options list list.

This list shows both predefined options and any custom options that you added. For example, if you want to specify DNS servers for computers, select the option named

DNS Servers in the Unused Options list and choose the Add button.

Installing and Configuring DHCP Sewers 100f33 Options for: Serve! 11.1 U1 .1 36.1 91 Qnused Uptions: gctive Uptiuns:

If you want to remove an active DHCP option, select its name in the Active Options box, and then choose the Remove button. To define the value for an active option, select its name in the Active 4. Options box, and choose the Values button. Then choose the the Edit button, and edit the information in the Current Value box, depending on the data type for the option, as follows: 1-For an IP address, type the assigned address for the selected option 1-1 For a number, type an appropriate decimal or hexadecimal value for the option numbers for the option opHon For example, to specify the DNS name servers to be used by DHCP clients, select DNS Servers in the Active Options list. Then choose the Edit button and type a list of IP addresses for DNS servers. The list should be in the order of preference.

For details about the Edit Array and Edit Address dialog boxes, see the online Help. 5. 5, When you have completed all your changes, choose the OK button. Tip <del>Ifyou</del> lf you are using DHCP to configure WINS clients, be sure to set options #44 WINS Servers and #46 Node Type. These options will allow DHCP-configured computers to find and use the WINS server automatically. Class: Global Name: <u>Data lvner</u> Ayay identifier: Cn.gmenl: Byte .iq UK Canfrel Héln Configuring DHCP Options Creating New DHCP Options You can add custom parameters to be included with DHCP client configuration information. You can also change values or other elements of the predefined DHCP options. The option you add will appear in the list of available DHCP options in the DHCP Options dialog boxes for defming defining options globally, per scope, and per individual reserved DHCP client. To add new DHCP options From the DHCP Options menu, choose Defaults. 1. In the Option Class list in the DHCP Options: Default Values dialog box, 2. select the class for which you want to add new DHCP options, and then choose the New button. The option class can include the DHCP standard options or any custom options that you add. Clan: Clobal tlame: Data !l'pe:l~D.I'=le====:, '1 ·. DA[ra.l' !dentifier: 3. In the Name box of the Add Option Type dialog box, type a new option name. Chapter 4 Installing and Configuring DHCP Servers From the Data Type list, select the data type for this option as described 4. in the following list. <u>Iflf</u> this <u>datadate</u> type represents <u>anen</u> array, check the Array box. Data type Meaning Binary Value expressed as an array of bytes Byte An 8-bit, unsigned integer Encapsulated An array of unsigned bytes IP address An IP address of thetne form w.x.y.z Long A 32-- bit, signed integer Long integer A 32-bit, unsigned integer String An ASCII text string

Word A 16-bit, unsigned integer If you select the wrong data type, an error message willWill appear or the value will be truncated or converted to the required type. Installing and Configuring DHCP Servers 11 of33 In the Identifier box, type a unique code number to be associated with 5. this DHCP option. This must be a number between 0 and 255. 6. Inln the Comment box, type adescription description of the DHCP option, and then choose the OK button. In the DHCP Options: Default Values dialog Default Values dialog box, 7. select the option, choose the Edit button, and type the value to be configured by default for this DHCP option. Choose the OK button. 8 You can delete custom DHCP options, but you cannot delete any predefined DHCP options. II> To delete acustoma custom DHCP option From the DHCP Options menu, choose Defaults. 1. In the DHCP Options: Default Values dialog box, select the related class 2. in the Option Class list. In the Option Name list, select the option you want to delete, and then 3. choose the Delete button. Upliorr Class: llplion Name: Comment: Array of time sewer addresses, by preference Value IP Address DHCP Standard Options U05 Name Servers 11.1u1.8.1ns 11.1U1.5.158 11.101.12.14 Configuring DHCP Options Changing DHCP Option Values You can change the values for the predefined predefined and custom DHCP options for configuring clients. For example, you could change the default values for these built-in options:  $1 - \frac{1}{3} =$ Router, to specify the IP addresses for the routers on the subnet 1-1 6 = DNS Servers, to specify the IP addresses of the DNS name servers used at your site 1-15 = Domain Name, to specify the DNS domain names to be used for host name resolution To change a DHCP option value From the DHCP Options menu, choose Defaults. 1. DHCP Options: Default Values Option Class: IDHCP Standard Options !!Ption Name: I005 Name Servers

Comment: Array of time server addresses. by preference Value IPAddress 11.101.8.106 11.101.5.158 r:::, .=, ' 11.101.12.14 <del>,,:::::,:::,::::11,</del> 2. In the Option Class list in the DHCP Options: Default Values dialog box, select the option class for which you want to change values. If you want to change the default value for an option, select the option 3. you want to change in the Option Name list, choose the Edit button, and then type a new value in the Value box. Choosing the Edit button displays a special dialog box for editing strings, arrays of IP address, or binary values. For information about using the special editing dialog boxes, see the online Help for DHCP Manager. If you want to change basic elements of a custom option, select it in 4. the Option Name list, and then choose the Change button. You can change the name, data type, identifier, and comment for **aDHCP** DHCP option, following the procedures described earlier in "Creating New DHCP Options." 5. WhenWfwen you complete allali the changes you want to make, choose the OK button. Installing and Configuring DHCP Sewers 12of 33 Dptions ful: 11.1 05.45.87 Llnused lflptions: gctive [lptions Comment: Array of DNS servers, by preference IP Address 1][13 Flnuler <u>!I!"fl\*.l£k-'</u>l'-`19'§TI?3?': U09 LPFI Sewers U12 Host Name U02 Time Offset U04 Time Server U05 Name Sewers UU? Lug Servers UU8 Cookie Servers D10 Impress Servers U11 Resource Location Serve 11.1n4.6?.54 Configuring DHCP Options Defining Options for Reservations You can assign DHCP options and specify custom values for DHCP clients that use reserved  $\frac{11}{10}$ 1P addresses. For information about how to reserve IP configuration information for DHCP clients, see "Managing Client ReservationsResen/ations" later in this chapter. <del>IJ]}></del>

To change DHCP options for reservations resen/ations

1. From the Scope menu, choose Active Leases.

In the IP Address list of the tree Active Leases dialog box, select the 2. reserved address whose options you want to change, and then choose the Options button. The Options button is only available available for reserved addresses  $\tau_L$  it is not available for DHCP clients with dynamic addresses. DHCP Options: Reservalion Options lor: 11.105.45.67 <del>...</del> !!nused Options: Active Options: 002 Time Offset 004 Time Server 0115 Name Servers 007 Log Servers 008 Cookie Servers 010 Impress Servers 011 Resource Location Serve Comment: Array of DNS servers. by preference IPAddreu 111.10<.67.5< 1\_\_\_\_ Ŧ In the DHCP Options: Reservation dialog box, select an option name in 3. the Unused Options list, and then choose the Add button to move the name to the Active Options list-If you want to remove a DHCP option that has been assigned to the scope, select its name in the Active Options box, and then choose the Remove button. To change a value for an option selected in the Active Options list, 4. choose the Value button. Then choose the Edit button and enterENTER a new value value in the Current Value box. Predefined DHCP Client ConfigurationInstalling and Configuring DHCP Servers <u>130f33</u> Basic Options The tables in this section describe the predefined options available for configuration of DHCP clients. These options are defined in RFC 1533. Basic Options Code 0 255 2345 6789 1011 12345 1678 1011 1123 1456 17

18 Option name 0-Pad 255 End 2-Time offset 3-Router 4 Time server 5 Name servers 6 DNS servers 7 Log servers sewers 8-Cookie servers 9 LPR servers 10 Impress servers <del>11</del> Resource location servers 12 Host name 13-Boot file size Merit dump file <u>Domain name</u> Swap server Root path Extensions path Meaning Causes subsequent fields to align on word boundaries. Indicates end of options in thetlwe DHCP packet. Specifies the Universal Coordinated Time (UCIUCT) offset in seconds. Specifies a list of IP addresses for routers on the client's subnet. <u>+1</u> Specifies a list of IP addresses for time servers available to the client.lc ient.1 Specifies a list of IP addresses for name servers available to the client. $\frac{1}{1}$ Specifies a list of IP addresses for DNS name servers available to the client. $\frac{1}{2}$ Specifies a list of IP addresses for MIT LCS User Datagram Protocol (UDP) log!oq servers available to thetoe client.<del>I</del> Specifies a list of IP addresses for RFC 865 cookie servers available to the client. 1 Specifies a list of IP addresses for RFC 1179 line <u>llne</u>-printer servers available to the client.<u>+1</u> Specifies a list of IP addresses for Imagenlmagen Impress servers available to the client.+1 Specifies alist of RFC 887 Resource Location servers available to the client. $\frac{1}{1}$ Specifies the host name of up to 63 characters for the client. The name must start with a letter, end with a letter or digit, and have as interior characters only letters, numbers, and hyphens. The name can be qualified with the local DNS domain name. Specifies the size of the default boot image file for the client<sub> $\tau$ </sub> in 512-octet blocks.

```
1 List is specified in order of preference.
Chapter 4 Installing and Configuring DHCP Servers
Basic Options (continuetf)
Code Option name Meaning
14 Merit dump file Specifies the ASCII path name of a file where the
client's core image is dumped if acrash<u>a crash</u> occurs.
15 Domain name Specifies the DNS domain name the client should
use for DNS host name resolution.
16 Swap server Specifies the IP address of the client's swap server.
17 Root path Specifies the ASCII path name for the client's root
disk.
Specifies a Hle retrievable via TFTP containing
Installing and Configuring DHCP Sewers
Configuring DHCP Options
Predefined DHCP Client Configuration Options
14 of 33
18
1
Extensions path Specifies a file retrievable via TFFPTFTP containing
information interpreted the same as the
vendor-~extension fieldfietd in the BOOTP response,
except the file length is unconstrained and
references to Tag 18 in the file are ignored.
IList is specified in order of preference.
```

```
The following table lists IP layer parameters on apera per-host basis.
```

IP Layer Parameters per Host Code

<u>19</u> 20 21 22 23 24 25 Option name <u>Meaning</u> 19 IP layer forwarding Nonlocal source routing Policy filter masks Max DG reassembly size Default time-to-live Path MTU aging timeout Path MTU plateau table Meaning Enables or disables forwarding of IP packet for this client. 1 enables forwarding  $\frac{1}{L}$  0 disables it. 20 Nonlocal source Enables or disables forwarding of datagrams with non routing local nonlocal source routes. 1 enables forwarding; 0 disables it.

21 Policy filter masks Specifies policy filters that consist of alista list of pairs of <del>IP</del> 1P addresses and masks specifying destination/mask pairs for filtering nonlocal source routes. Any source routed datagram whose next-hop address does not match a filter will be discarded by the client. MaxDC Specifies the maximum size datagram that the client 22 can reassembly size reassemble. The minimum value is 576. 23 Default time to Specifies the default time-to-live (TILTTL) that the client live uses on outgoing datagrams. The value for the octet is a number between 1 and 255. 24 Path MTU aging Specifies the timeout in seconds for aging Path timeout Maximum Transmission Unit (MTU) values (discovered by the mechanism defined in RFC 1191). 25 Path MTU plateau Specifies a table of MTU sizes to use when performing table Path MTU Discovered as defined in RFC 1191. The table is sorted by size from smallest to largest. The minimum MTU value is 68. The following table lists IP parameters on a per-interface basis. These options affect the operation of the IP layer on a per-interface basis. Aclient can issue multiple requests, one per interface, to configure interfaces with their specific parameters. IP Parameters per Interface Code 2<u>6</u> <u>27</u> 28 <u>29</u> 30 Option name <del>26</del> MTU option 27 AllAH subnets are local 28 Broadcast address 29 Perform mask discovery 30 -Mask supplier 31 Perform router discovery - Router solicitation address 32 <del>33 Static route</del> Meaning Specifies the MTU discovery size for this interface. The minimum MTU value is 68. Specifies whether wnether the client assumes that all subnets of the client's internetwork use the same MTU as the local subnet where the client is connected. 1 indicates that all subnets share the same MTU $_{7L}$  0 indicates that the client should assume some subnets may have smaller MTUs. Specifies the broadcast address used on the *client*<: int's subnet. Specifies whether the client should use Internet Control Message Protocol (ICMP) for subnet mask

discovery. 1 indicates the client should perform mask discovery; 0 indicates the client should not. Specifies whether the client should respond to subnet mask requests using ICMP. 1 indicates the 33 Static route subnet mask requests using ICMP. 1 indicates the client should respond  $+_{L}$  0 indicates the client should not respond. Specifies whether the client should solicit routers using the router discovery method in RFC 1256. 1 indicates that the client should perform router discovery, 0 indicates that the client should not use it. Specifies the IP address to which the client submits router solicitation requests. Specifies a list of IP address pairs that indicate the static routes the client should install in its routing cache. Any multiple routes to the same destination are listed in descending order or priority. The routes are destination/router address pairs. (The default route of 0.0.0.0 is an illegal destination for astatic a static route.) Chapter 4 Installing and Configuring DHCP Servers The following table lists link layer parameters per interface. These options affect the operation of the data link layer on a per-interface basis. Link Layer Parameters per Interface Code Option name Meaning 34 Trailer encapsulation Specifies whether the client should negotiate use of trailers (RFC 983) when using the ARP protocol. 1 indicates the client should attempt to use trailer, 0 indicates the client should not use trailers. 35 ARP cache timeout Specifies the timeout in seconds for ARP cache entries. 36 Ethernet encapsulation Specifies whether the client should use Ethernet v. 2 (RFC 894) or IEEE 802.3 (RFC 1042) encapsulation if the interface is Ethernet. 1 indicates that the client should use RFC 1042 encapsulation; 0 indicates the client should use RFC 894 encapsulation. The following table shows TCP parameters. These- options affect the operation of the TCP layer on a per-interface basis. TCP Parameters Code Option name Meaning 37 Default time-to-live <u>38 Keepalive interval</u> <u>39 Keepalive garbage</u> Meaning Specifies the default TILTTL the client should use when live sending TCP segments. The minimum value of the octet is 1. 38 Keepalive interval Specifies the interval in seconds the client TCP

```
should wait before sending a keepalive message on
a TCP connection. Avalue A value of 0 indicates that the
client should not send keepalive messages on
connections unless specifically requested by an
application.
39 Keepalive garbage Specifies whether the client should send TCP
keepalive messages with an octet of garbage data for
compatibility with older implementations. 1 indicates
that a garbage octet should be sent; 0 indicates that
it should not be sent.
The following table shows application layer parameters. These miscellaneous
options are used
to configure applications and services.
Application Layer Parameters per
Code Option name Meaning
31 Perform router
discovery
32 Router solicitation
address
34 Trailer
encapsulation
35 ARP cache timeout
36 Ethernet
encapsuiation
40
4 1
42
1
NIS domain name
NIS servers
NTP servers
Specifies the name of the Network Information
Service (NIS) domain as an ASCII string. 41 NIS servers
Specifies a list of IP addresses for NIS servers
available to the client. 1 42 NTP servers 1
Specifies a list of IP addresses for Network Time
Protocol (NTP) servers available to the elient.1
—List is specified in order of preference.
The following options are for vendor-specific information.
Vendor-Specific Information
Code Option name Meaning
43
Option name
Vendor specific info
Meaning
Binary information used by clients and servers to
info exchange vendor-specific information. Servers not
equipped to interpret thetne information ignore it. Clients
that don't receive the information attempt to operate
without it.
K DHCP:options:NetB OS over TCP/IPK
NetBIOS over TCP/<del>IP</del>IPZDHCP optionsNetB OS over TCPIIP
Code - Option name Meaning
```

44 WINS/NBNS Specifies alist of IP addresses for NetBIOS name servers servers (NBNS).1 45 — NetBIOS over Specifies alist of IP addresses for NetBIOS datagram TCP/IPNBDD distribution servers (NBDD).1 <u>46</u> 47 48 <u>49</u> 1 Option name WINS/NBNS servers NetBIOS over TCP/IP NBDD WINS/N BT node type NetBIOS scope ID <u>X Window system</u> font X Window system display Parameters: DHCP options: NetBIOS over TCP/IPK Meaning Specifies a list of IP addresses for NetBIOS name servers (NBNS).1 Specifies a list of IP addresses for NetBIOS datagram distribution sewers (NBDD).1 46 WINS/NBT node Allows configurable NetBIOS over TCPJIPTCP/IP clients to type be configured as described in RFC 1001+/1002, where 1=b-node, 2=p-node, 4=m-node, and 8=h-node. Chapter 4 Installing and Configuring DHCP Servers NetBIOS over TCP/IP (continued) Code Option name Meaning 47 NetBIOS scope ID Specifies as a string that is the NetBIOS over TCP/IP TCPHP Scope ID for the client, as specified in RFC 1001/<del>1002. 48 XWindow system 1 002.</del> Specifies a list of IP addresses for XWindowX Window font font servers available to the <del>client.! 49 XWindow system</del> client.1 Specifies a list of IP addresses for XWindow X Window System display Display Manager servers available to the client.+1 **I**-List is specified in order of preference. DHCP Extensions Code 58 59 Option name Meaning 58 Renewal (T1T1) time value Rebinding (T2) time <u>val</u>ue Meaning Specifies the time in seconds from address assignment value until the client enters the renewing state.

59 Rebinding (T2) Specifies the time in seconds from address assignment time value until the client enters the rebinding state. Administering DHCP Clients After you have established the scope and defined the range of available and excluded HPlP addresses, DHCP-enabled clients can begin using the service for automatic TCP/IP configuration. You can use DHCP Manager to manage individual client leases, including creating and managing reservations for clients. Tip You can use the ipconfig utility to troubleshoot the IP configuration on computers that use DHCP, as described in Chapter 11, "Utilities Reference." You can also use ipconfig on TCP/IP-32 clients on Windows for Workgroups 3.11 computers and on computers running Microsoft Network Client version 2.0 for MS-DOS. Installing and Configuring DHCP Servers Administering DHCP Clients <u>150f33</u> Clrent ΙΙΙ <u>wmw \*rf 1"i\*</u>I\*" Ill 8 1 1 .201 1 2.201 [JimP3] Reservation Sort Order © Sort leases by LP Address O Sort leases by Name Show Heservalluns Dnly I UK Cancel Help Properties. Delete Managing Client Leases The lease for the IP address assigned by a DHCP server has an expiration date, which the client must renew if it is going to continue to use that address. You can view the lease duration and other information for specific DHCP clients, and you can add options and change settings for reserved DHCP clients. -To view client lease information information In the DHCP Servers list in the DHCP Manager window, select the scope 1. for which for vhich you want to view or change client information. From the Scope menu, choose Active Leases. 2.

- Active Leases [11.201.0.0] Client .;;! 11.201.0.1 (ANNIEP2) ·· Resetvation 1}, 11.201.12.201 (JimP3) ·· Reservation Sort Order 1 @ Sort leases by 1P Address D Show ftegetvalions Only 0 Sort leages by fiame In the Active Leases dialog box, select the computer whose lease you 3. want to view in the IP Address list, and then choose the Properties button. If you want to view only clients that use reserved IP addresses, check the Show Reservations Only box. In the Client Properties dialog box, you can view the unique identifier 4. and other client infonnation information, including the lease expiration date. Installing and Configuring DHCP Sewers Administering DHCP Clients 160f33 **!PAddren:** .Y.nique ldentifrer: 12340897(32 4/ 3/ 4/ /. /><4. ~ <u>E 8.1 xi 49</u> <u>..</u> <u>l,l\_nique Identifier:</u> Client fl.ame: W4NIEP2 liamez ;:::==== Clienl.!;.omment INet achin llliiChine Client Qomment: lease Expires: 1994109/16193430931 B 20:53 1.0 2340897432 IANNIEPZ Net admin machine Note You can only edit the name, unique ID, and comment, or choose the Options button in the Client Properties dialog box for clients with reserved IP addresses. For information about the Options button in this dialog box, see "Defining Options for Reservations" earlier in this chapter. You can cancel the DHCP configuration information for a DHCP client that is no longer using an **<u>IP1P</u>** address or for all clients in the scope. This <u>hasnas</u> the same effect as if the client's lease expired-the next time that client computer starts, it must enter the rebinding reblnding state and obtain new TCP/IP configuration Configuration information from a DHCP server. Important Delete only entries for clients that are no longer using the assigned DHCP configuration. Deleting an active client could result in duplicate IP addresses on the network, because deleted addresses willWill be assigned to new active clients. You can use ipconfig /release at the command prompt for aDHCPa DHCP client computer to delete an active client entry and safely free its IP address for reuse.

-----To cancel aclienta client's DHCP configuration 1. Make sure the client is not using the assigned IP address. 2. Inln the IP Client list of the Active Leases dialog box, select the client you want to cancel, and then choose the Delete button. 11 105.41 U8UU2b2b33U8 HIKEHAS1 édd Close 5.819 Administering DHCP Clients Managing Client Reservations You can reserve a specific IP address for actient ciient. Typically, you will need to reserve addresses in the following cases: 1 For domain controllers if theif the network also uses LMHOSTS files that define IP addresses for domain controllers -For clients that use IP addresses assigned using another method for TCP/IP configuration 1 For assignment by RAS servers to non-DHCP clients <u>l</u> For DNS servers Ifmultiple DHCP servers are distributing addresses in the same scope, the client reservations on each DHCP server should be identical. Otherwise, the DHCP reserved client will receive different IP addresses, depending on the responding server. Important The IP address and static name specified in WINS take precedence over the IP address assigned by the DHCP server. For such clients, create client reservations with the IP address that is defined in the WINS database. .....To add a reservation for a client +PAddJess: ,, .105.41 .25 1 IP Address: !!niqueQnique Identifier: 108002b2b3308 Client fiame: IMIKEMAS1

Client!;\_ommenl: